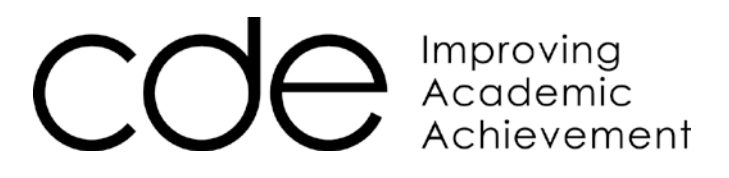

# GRANT PAYMENT SYSTEM (GPS)

# **QUICK START GUIDE**

V. 20120917TK

# **ACCESSING GPS**

The Grant Payment System can be accessed through the following URL:

https://cdeapps.cde.state.co.us/CDEAccess/login.jsp

Once the user has accessed the URL he/she will arrive at the 'Colorado Department of Education – Single Sign-On' page. The user is prompted to enter his/her Username and Password.

# **BASIC NAVIGATION**

A menu bar provided at the top of the screen provides easy navigation through GPS.

Note: Not all menu items will be available to all users. Your screen may vary slightly from the screen prints below.

| User: Tim Kahle (CDE Administrator)                            | 🖓 Help 🛛 📕 Logout     |
|----------------------------------------------------------------|-----------------------|
| Grant Search   Grantee Search   Reports   Grant Administration | System Administration |
| The Grant Fiscal Online Payment                                | System                |

# **Grant Search Menu**

Selecting **Grant Search** followed by **Search** will populate a list of grants associated with the user's District and/or Administrative Unit.

| : Tim Kahle (CDE Administrator) | _↓                                                                                     | <b>?</b> Help 🚺 Log |
|---------------------------------|----------------------------------------------------------------------------------------|---------------------|
|                                 | Grant Search   Grantee Search   Reports   Grant Administration   System Administration |                     |
|                                 | Grant Search                                                                           |                     |
| Grant Code:                     |                                                                                        |                     |
| OR                              |                                                                                        |                     |
| Grant Title:                    |                                                                                        |                     |
| Add a N                         | ew Grant                                                                               |                     |
| Search Results                  |                                                                                        |                     |
|                                 |                                                                                        |                     |

# Grantee List Menu

Selecting **Grantee List** will provide total allocations associated with the user's District and/or Administrative Unit.

| : Tim Kahle (CDE Administrator) | r                  |                   | -                    |                   |                | <mark>?</mark> Help 🚺 Log |
|---------------------------------|--------------------|-------------------|----------------------|-------------------|----------------|---------------------------|
| Dashbo                          | ard   Grant Search | Grantee List   Re | ports   Grant Admini | stration   System | Administration |                           |
|                                 |                    | Grant             | ee List              |                   |                |                           |
| Organization Code:              |                    |                   |                      |                   |                |                           |
| OR                              |                    |                   |                      |                   |                |                           |
| Grantee Name:                   |                    |                   |                      |                   |                |                           |
| Search Ad                       | d a New Grantee    |                   |                      |                   |                |                           |
| N05400                          |                    | Allocation        | Signover             | Transfer          | Remaining      |                           |

# Select 'grantee projects'.

| Grantee Name           | OR |        |                       |                     |                     |                      |                  |             |
|------------------------|----|--------|-----------------------|---------------------|---------------------|----------------------|------------------|-------------|
| Search Results         | 5  |        |                       |                     |                     |                      |                  |             |
| Grantee                |    | Status | Allocation<br>Balance | Signover<br>Balance | Transfer<br>Balance | Remaining<br>Balance | •                |             |
| 0880 - DENVER COUNTY 1 |    | Active | \$4,076,593.00        | \$0.00              | \$0.00              | \$4,076,593.00       | grantee projects | view grants |

# ✤ The Grantee Projects page.

|                                                                                                    | Grantee Project                        | s                  |              |                |
|----------------------------------------------------------------------------------------------------|----------------------------------------|--------------------|--------------|----------------|
| Grants: Grant Projects:                                                                                                    | ¥.                                     |                    |              |                |
| * Grantee Project Status:                                                                                                    |                                        |                    |              |                |
| Grantee Project Contact                                                                                                    |                                        |                    |              |                |
| First Name:                                                                                                    | Email: Phone: Fax:                     |                    |              |                |
| Update Clear Page Fo<br>Grantee Projects                                                                                                    | r Add Delete Project                   | Remove Project Cor | Previous Pag | ie             |
| Grant/Project                                                                                                    |                                        |                    |              |                |
| 84.002-ADULT BASIC ED / 5002-ADULT BASIC ED<br>84.002-ADULT BASIC ED / 6002-EL CIVICS<br>84.365-ENGLISH LAN ACOUISITION / 4365-TITLE III ENG LANG | 1                                      |                    |              |                |
| Project Period                                                                                                    | Total Allocation<br>Allocation Balance | Allocations        | Transfers    | Signovers 4    |
| No Grantee Projects Found for the Grantee                                                                                                    |                                        |                    |              |                |
| Budget Period<br>No Budget Periods Found for the Grantee's Project                                                                                |                                        |                    | Budget       | Funds Requests |

- Selecting a particular **grant**, allows the user to add a Grantee Project Contact for the chosen grant as well as populating the Project Period and Budget Period information.
- 2 Selecting '**view budget**' next to the correct fiscal year under the 'Budget Period' section, after clicking on the grant, allows the user to view the approved budget by Budget Period.
- **3** Selecting '**funds request**' next to the correct fiscal year under the 'Budget Period' section, after clicking on the grant allows the user to create a Request for Funds.
- Selecting '**signovers**' allows the user to view Signover History.

# **Reports Menu**

Selecting **Reports** offers a list of available reports.

### System Administration Menu

Selecting **System Administration** provides the District Administrator with the ability to add or modify Grant Access and add or modify Contacts.

# **ASSIGNING GRANT ACCESS**

As a District Administrator you may assign or remove Grant Access to those with Grant Manager or Read-Only Security.

1. Select System Administration from the menu bar followed by the Grant Access tab.

| 222                | •                                                               |
|--------------------|-----------------------------------------------------------------|
|                    | Grant Search   Grantee Search   Reports   System Administration |
| Grant Access Conta | cts                                                             |
| Grant System Users |                                                                 |
| Grants             | : 🗆 84.365 - ENGLISH LAN ACQUISITION                            |
| Update             | Clear Checkboxes Select All Checkboxes                          |

- 2. Select a Grant System User from the drop down box.
- 3. Check the box associated with the grant for which you are adding access.
- 4. Select Update

# **REVIEWING BUDGETS**

- 1. Select Grantee List from the menu bar (refer to page 3).
- 2. Select grantee projects.

| Grantee           | Status | Allocation<br>Balance | Signover<br>Balance | Transfer<br>Balance | Remaining<br>Balance |                  |          |
|-------------------|--------|-----------------------|---------------------|---------------------|----------------------|------------------|----------|
| 0010 - MAPLETON 1 | Active | \$3,041,299.00        | \$0.00              | \$0.00              | \$3,030,299.0        | grantee projects | view gr. |

3. At the bottom of the Grantee Projects page, choose a grant and then choose 'view budget' by fiscal year.

| Budget Period  | Budget        | Funds Requests |
|----------------|---------------|----------------|
| FISCAL YEAR 13 | view budget   | funds requests |
| FISCAL YEAR 12 | view budget   | funds requests |
|                | $\overline{}$ |                |

# **REVIEWING PREVIOUS REQUESTS FOR FUNDS**

- 1. Select Grantee List from the menu bar (refer to page 3).
- 2. Select grantee projects.

| Grantee           | Status | Allocation<br>Balance | Signover<br>Balance | Transfer<br>Balance | Remaining<br>Balance |                  |
|-------------------|--------|-----------------------|---------------------|---------------------|----------------------|------------------|
| 0010 - MAPLETON 1 | Active | \$3,041,299.00        | \$0.00              | \$0.00              | \$3,030,299.00       | grantee projects |

3. At the bottom of the Grantee Projects page, choose a grant and then choose 'funds requests' by fiscal year.

| Budget Period  | Budget      | Funds Requests |
|----------------|-------------|----------------|
| FISCAL YEAR 13 | view budget | funds requests |
| FISCAL YEAR 12 | view budget | funds requests |
|                |             |                |

4. Previous funds requests will be listed at the bottom of the Grantee Funds Requests History page.

#### Grantee Funds Requests History

| Allocation Balance            |                |  |  |
|-------------------------------|----------------|--|--|
| Allocation Balance            |                |  |  |
| Last Day For Requesting Funds | : 09/30/2013   |  |  |
| Remaining Budget              | \$244,430      |  |  |
| Total Budget                  | \$244,430      |  |  |
| Status Date                   | 8/16/2012      |  |  |
| Budget Status                 | OPEN           |  |  |
| Budget Period                 | FISCAL TEAR 13 |  |  |

#### Fund Requests History

 Request Date
 Request Status
 Status
 Date
 Current Request
 Expended To-Date
 Pending To-Date
 Approved To-Date
 Remaining Budget

 No Funds Request History Found for the Grantee
 No
 Funds Request History Found for the Grantee
 Remaining Budget
 Remaining Budget
 Remaining Budget
 Remaining Budget
 Remaining Budget
 Remaining Budget
 Remaining Budget
 Remaining Budget
 Remaining Budget
 Remaining Budget
 Remaining Budget
 Remaining Budget
 Remaining Budget
 Remaining Budget
 Remaining Budget
 Remaining Budget
 Remaining Budget
 Remaining Budget
 Remaining Budget
 Remaining Budget
 Remaining Budget
 Remaining Budget
 Remaining Budget
 Remaining Budget
 Remaining Budget
 Remaining Budget
 Remaining Budget
 Remaining Budget
 Remaining Budget
 Remaining Budget
 Remaining Budget
 Remaining Budget
 Remaining Budget
 Remaining Budget
 Remaining Budget
 Remaining Budget
 Remaining Budget
 Remaining Budget
 Remaining Budget
 Remaining Budget
 Remaining Budget
 Remaining Budget
 Remaining Budget
 Remaining Budget
 Remaining Budget
 Remaining Budget
 Remaining Budget</t

# **CREATING A REQUEST FOR FUNDS**

Note: Refer to the Grantee Search Menu section on page 3 to access the 'Funds Requests' link

# ENTERING / UPDATING CONTACT INFORMATION AT THE GRANT LEVEL

**Note:** In order to submit a request for funds for approval, the contact information must be completed for each grant being submitted.

1. On the Grantee Projects page, click the Grant for which you will be entering a request for funds.

|                                                                 |                    | Grantee Projects |                        |               |
|-----------------------------------------------------------------|--------------------|------------------|------------------------|---------------|
| Grants: Grant Projects:                                         | Ŧ                  |                  |                        |               |
| * Grantee Project Status: 🗾 💌<br>Fiscal Agent: 🗌<br>CAS Code: 🗌 | Y                  |                  |                        |               |
| Grantee Project Contact                                         |                    |                  |                        |               |
| First Name:                                                     | Email: Phone: Fax: |                  |                        |               |
| Update                                                          | r Page For Add     | elete Project    | Remove Project Contact | Previous Page |
| Grantee Projects                                                |                    |                  |                        |               |
| Grant/Project                                                   |                    |                  |                        |               |
| 84.002-ADULT BASIC ED / 5002-ADULT BASIC ED                     |                    |                  |                        |               |
| 84.002-ADULT BASIC ED / 6002-EL CIVICS                          |                    |                  |                        |               |
| 84.365-ENGLISH LAN ACQUISITION / 4365-TITLE III ENG             | LANG               |                  |                        |               |

2. Verify the correct grant information is listed and enter or update the Grantee Project Contact information.

**Grantee Projects** 

| Grants:<br>Grant Projects: | 84.365 - ENGLISH LAN ACQUISITION V<br>4365 - FY11 TITLE III ENG LANG V | Verify that        | at the appropriate grar | nt information is listed |
|----------------------------|------------------------------------------------------------------------|--------------------|-------------------------|--------------------------|
| ■ Grantee Project Status:  | Active 💌                                                               |                    |                         |                          |
| Fiscal Agent:              | 0010 - MAPLETON 1                                                      |                    |                         |                          |
| CAS Code:                  |                                                                        |                    |                         |                          |
|                            |                                                                        |                    |                         |                          |
| Grantee Project Con        | tact                                                                   |                    |                         |                          |
| First Name:                | Email: Phone: Fax:                                                     |                    |                         |                          |
|                            | Update                                                                 | Clear Page For Add | Previous Page           |                          |

# ACCESSING THE REQUEST FOR FUNDS SCREEN

Note: Refer to the Grantee List Menu section on page 3 to access the 'Funds Requests' link

1. After clicking the 'funds request' link for the appropriate grant, select an available Budget period from the dropdown box.

|                                | Grant Search   Grantee Search   Reports   System Administration                                                             |
|--------------------------------|----------------------------------------------------------------------------------------------------|
|                                | 0010 - MAPLETON 1<br>84.365 - ENGLISH LAN ACQUISITION<br>(4365 - FY11 TITLE III ENG LANG)<br>Grantee Funds Requests History |
| ■ Select a Budget for:         |                                                                                                    |
| Budget Status:                 |                                                                                                    |
| Status Date:                   |                                                                                                    |
| Total Budget:                  | \$.00                                                                                                    |
| Remaining Budget:              | \$.00                                                                                                    |
| End Date For Requesting Funds: |                                                                                                    |

2. The screen will be updated with Budget Status information.

|                                            |                                                                              |                                                        | 0010 - M/<br>84.365 - ENGLISH<br>(4365 - FY11 T)<br>Grantee Funds | APLE FON I<br>FLAN ACQUISITION<br>ITLE III ENG LANG)<br>Requests History |                                                            |                                             |
|--------------------------------------------|------------------------------------------------------------------------------|--------------------------------------------------------|-------------------------------------------------------------------|--------------------------------------------------------------------------|------------------------------------------------------------|---------------------------------------------|
| = Salact                                   | a Rudget for                                                                 | ALVEAD 12                                              |                                                                   |                                                                          |                                                            |                                             |
| = Select                                   | a Budget for: 1PISC                                                          | ALTEAR 12                                              |                                                                   |                                                                          |                                                            |                                             |
| В                                          | udget Status: OPEN                                                           |                                                        |                                                                   |                                                                          |                                                            |                                             |
|                                            | Status Date: 2/29/2                                                          | 2012                                                   |                                                                   |                                                                          |                                                            |                                             |
|                                            | Total Budget: \$218,                                                         | 455.00                                                 |                                                                   |                                                                          |                                                            |                                             |
| Rema                                       | iining Budget: \$218,                                                        | 455.00                                                 |                                                                   |                                                                          |                                                            |                                             |
| nd Date For Requ                           | esting Funds: 11/01                                                          | /2012                                                  |                                                                   |                                                                          |                                                            |                                             |
| llocation Bala                             | ance                                                                         |                                                        |                                                                   |                                                                          |                                                            |                                             |
| Casl                                       | h On-Hand                                                                    | Transfer Balance                                       | Sign-Over Balance                                                 | Allocation Balance                                                       | Reallocation Balance                                       | Ending Balance                              |
| Casl                                       | h On-Hand<br>\$.00                                                           | Transfer Balance<br>\$.00                              | Sign-Over Balance<br>\$.00                                        | Allocation Balance<br>\$219,182.00                                       | Reallocation Balance<br>\$.00                              | Ending Balanc<br>\$219,182.00               |
| Ind Requests Request Date No Funds Request | h On-Hand<br>\$.00<br>E History<br>Request Status<br>History Found for the G | Transfer Balance<br>\$.00<br>Status Date Cur<br>rantee | Sign-Over Balance<br>\$.00<br>rent Request Expended               | Allocation Balance<br>\$219,182.00                                       | Reallocation Balance<br>\$.00<br>e Approved To-Date Remain | Ending Balanc<br>\$219,182.0<br>ning Budget |

3. Click on the 'Create a Funds Request' icon.

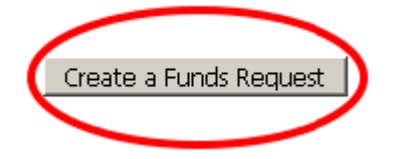

# THE REQUEST FOR FUNDS SCREEN AT A GLANCE (Screens may vary between grants)

Budget Period: FISCAL YEAR 12 Grantee Project Balance: \$219,182.00 Funds Request Period End Date: 11/01/2012 Expenditures and Funds Requested Summary - Status: NEW REQUEST Last Day to Request Funds: March 01, 2012 Reference Number: Remaining Current Year Allocation: \$208,635.00 Calculate \$10,547,00 Remaining Carryover from Prior Years: Save Request \$218,455.00 Program Budget Approved: Submit Request for Approval Current Expenditures to Date: \$0.00 Anticipated Cash Expenditures Thru the Month: \$ 0.00 Previously Requested: \$ 0.00 Total Amount of Current Request: \$ 0.00 CDE Comments Reset Cells Clear Cells Previous Page

Current

#### Funds Requests Worksheet

| Line | Description                                            | Object | Budget       | Total<br>Expenditures<br>To Date | Previously<br>Requested<br>Funds | Expenditures/<br>Request for<br>Funds | Remainging<br>Budget |
|------|--------------------------------------------------------|--------|--------------|----------------------------------|----------------------------------|---------------------------------------|----------------------|
|      | Instructional Program                                  |        |              |                                  |                                  |                                       |                      |
| 2.   | Salaries                                               | 0100   | \$96,427.00  | 0.00                             | \$0.00                           | \$0.00                                | \$96,427.00          |
| з.   | Employee Benefits                                      | 0200   | \$33,750.00  | 0.00                             | \$0.00                           | \$0.00                                | \$33,750.00          |
| 4.   | PURCHASED PROFESSIONAL AND TECHNICAL SERVICES          | 0300   | \$0.00       | 0.00                             | \$0.00                           | \$0.00                                | \$0.00               |
| 5.   | OTHER PURCHASED SERVICES                               | 0500   | \$0.00       | 0.00                             | \$0.00                           | \$0.00                                | \$0.00               |
| 6.   | Supplies                                               | 0600   | \$0.00       | 0.00                             | \$0.00                           | \$0.00                                | \$0.00               |
| 7.   | Other                                                  | 0800   | \$0.00       | 0.00                             | \$0.00                           | \$0.00                                | \$0.00               |
| 8.   | Subtotal Instructional Program (2:7)                   |        | \$130,177.00 | \$0.00                           | \$0.00                           | \$0.00                                | \$130,177.00         |
| 9.   | Support Program                                        |        |              |                                  |                                  |                                       |                      |
| 10.  | Salaries                                               | 0100   | \$40,084.00  | 0.00                             | \$0.00                           | \$0.00                                | \$40,084.00          |
| 11.  | Employee Benefits                                      | 0200   | \$10,546.00  | 0.00                             | \$0.00                           | \$0.00                                | \$10,546.00          |
| 12.  | Purchased Professional and Technical Services          | 0300   | \$6,000.00   | 0.00                             | \$0.00                           | \$0.00                                | \$6,000.00           |
| 13.  | Purchased Property Services                            | 0400   | \$0.00       | 0.00                             | \$0.00                           | \$0.00                                | \$0.00               |
| 14.  | OTHER PURCHASED SERVICES                               | 0500   | \$0.00       | 0.00                             | \$0.00                           | \$0.00                                | \$0.00               |
| 15.  | Supplies                                               | 0600   | \$0.00       | 0.00                             | \$0.00                           | \$0.00                                | \$0.00               |
| 16.  | Other                                                  | 0800   | \$0.00       | 0.00                             | \$0.00                           | \$0.00                                | \$0.00               |
| 17.  | Subtotal Support Program (10:16)                       |        | \$56,630.00  | \$0.00                           | \$0.00                           | \$0.00                                | \$56,630.00          |
| 18.  | Improvement of Instructional Services                  |        |              |                                  |                                  |                                       |                      |
| 19.  | Salaries                                               | 0100   | \$3,000.00   | 0.00                             | \$0.00                           | \$0.00                                | \$3,000.00           |
| 20.  | Employee Benefits                                      | 0200   | \$486.00     | 0.00                             | \$0.00                           | \$0.00                                | \$486.00             |
| 21.  | Purchased Professional and Technical Services          | 0300   | \$24,000.00  | 0.00                             | \$0.00                           | \$0.00                                | \$24,000.00          |
| 22.  | PURCHASED PROPERTY SERVICES                            | 0400   | \$0.00       | 0.00                             | \$0.00                           | \$0.00                                | \$0.00               |
| 23.  | Other Purchased Services                               | 0500   | \$0.00       | 0.00                             | \$0.00                           | \$0.00                                | \$0.00               |
| 24.  | Supplies                                               | 0600   | \$0.00       | 0.00                             | \$0.00                           | \$0.00                                | \$0.00               |
| 25.  | Other                                                  | 0800   | \$0.00       | 0.00                             | \$0.00                           | \$0.00                                | \$0.00               |
| 26.  | Subtotal Improvement of Instructional Services (19:25) |        | \$27,486.00  | \$0.00                           | \$0.00                           | \$0.00                                | \$27,486.00          |
| 27.  | Administration                                         |        |              |                                  |                                  |                                       |                      |
| 28.  | Salaries                                               | 0100   | \$0.00       | 0.00                             | \$0.00                           | \$0.00                                | \$0.00               |
| 29.  | Employee Benefits                                      | 0200   | \$0.00       | 0.00                             | \$0.00                           | \$0.00                                | \$0.00               |
| 30.  | Purchased Professional and Technical Services          | 0300   | \$0.00       | 0.00                             | \$0.00                           | \$0.00                                | \$0.00               |
| 31.  | Other Purchased Services                               | 0500   | \$0.00       | 0.00                             | \$0.00                           | \$0.00                                | \$0.00               |
| 32.  | Supplies                                               | 0600   | \$0.00       | 0.00                             | \$0.00                           | \$0.00                                | \$0.00               |
| 33.  | ADMIN PROPERTY CAPITALIZED                             | 0730   | \$0.00       | 0.00                             | \$0.00                           | \$0.00                                | \$0.00               |
| 34.  | ADMIN PROPERTY NON-CAPITALIZED                         | 0735   | \$0.00       | 0.00                             | \$0.00                           | \$0.00                                | \$0.00               |
| 35.  | Subtotal Administration (28:34)                        |        | \$0.00       | \$0.00                           | \$0.00                           | \$0.00                                | \$0.00               |
| 36.  | Other                                                  |        |              |                                  |                                  |                                       |                      |
| 37.  | Schoolwide Program                                     | SWIDE  | \$0.00       | 0.00                             | \$0.00                           | \$0.00                                | \$0.00               |
| 38.  | Subtotal Program Costs (8+17+26+35+37)                 |        | \$214,293.00 | \$0.00                           | \$0.00                           | \$0.00                                | \$214,293.00         |
| 39.  | Property Non-Capitalized                               | 0735   | \$0.00       | 0.00                             | \$0.00                           | \$0.00                                | \$0.00               |
| 40.  | Subtotal Direct Costs (38+39-34)                       |        | \$214,293.00 | \$0.00                           | \$0.00                           | \$0.00                                | \$214,293.00         |
| 41.  | INDIRECT COSTS                                         | INDC   | \$4,162.00   | 0.00                             | \$0.00                           | \$0.00                                | \$4,162.00           |
| 42.  | PROPERTY CAPITALIZED                                   | 0730   | \$4,162.00   | 0.00                             | \$0.00                           | \$0.00                                | \$4,162.00           |

# NAVIGATING THE FUNDS REQUEST PAGE

- 1. The Summary section at the top of the New Request page contains:
  - a. Financial information pertaining to the grant such as Remaining Current Year Allocation and Remaining Carryover from Prior Years.
  - b. Buttons to Calculate, Save and Submit the request for funds.
  - c. A field to enter Anticipated Expenditures.
  - d. The Total Amount of Current Request

| Expenditures and Funds Requested Summary -   | - Status: NEW REQUEST                            |              |                             |
|----------------------------------------------|--------------------------------------------------|--------------|-----------------------------|
| Last Day to Request Funds: February 01, 2012 | Remaining Current Year Allocation:               | \$208,635.00 | Calculate                   |
| Reference Number:                            | Remaining Carryover from Prior Years:            | \$10,547.00  | Save Request                |
|                                              | Program Budget Approved:                         | \$218,455.00 | Submit Paquast for Approval |
|                                              | Current Expenditures to Date:                    | \$0.00       | Submic Request for Approvar |
| _                                            | Anticipated Cash Expenditures Thru the Month: \$ | 0.00         |                             |
|                                              | Previously Requested: \$                         | 0.00         |                             |
|                                              | Total Amount of Current Request: \$              | 0.00         |                             |
| CDE Comments                                 |                                                  |              |                             |

2. The lower section of the New Request page is the **Funds Request Worksheet** containing line item information, such as **Budget**, and a **Total Expenditures to Date** column for entering line item expenditures.

| <u>Funds Re</u> | equests Worksheet                             |        |              |                                  |                                  |                                                  |                      |
|-----------------|-----------------------------------------------|--------|--------------|----------------------------------|----------------------------------|--------------------------------------------------|----------------------|
| Line            | Description                                   | Object | Budget       | Total<br>Expenditures<br>To Date | Previously<br>Requested<br>Funds | Current<br>Expenditures/<br>Request for<br>Funds | Remainging<br>Budget |
| 1.              | Instructional Program                         |        |              |                                  |                                  |                                                  |                      |
| 2.              | Salaries                                      | 0100   | \$96,427.00  | 0.00                             | \$0.00                           | \$0.00                                           | \$96,427.00          |
| 3.              | Employee Benefits                             | 0200   | \$33,750.00  | 0.00                             | \$0.00                           | \$0.00                                           | \$33,750.00          |
| 4.              | PURCHASED PROFESSIONAL AND TECHNICAL SERVICES | 0300   | \$0.00       | 0.00                             | \$0.00                           | \$0.00                                           | \$0.00               |
| 5.              | OTHER PURCHASED SERVICES                      | 0500   | \$0.00       | 0.00                             | \$0.00                           | \$0.00                                           | \$0.00               |
| 6.              | Supplies                                      | 0600   | \$0.00       | 0.00                             | \$0.00                           | \$0.00                                           | \$0.00               |
| 7.              | Other                                         | 0800   | \$0.00       | 0.00                             | \$0.00                           | \$0.00                                           | \$0.00               |
| 8.              | Subtotal Instructional Program (2:7)          |        | \$130,177.00 | \$0.00                           | \$0.00                           | \$0.00                                           | \$130,177.00         |
| 9.              | Support Program                               |        |              |                                  |                                  |                                                  |                      |
| 10.             | Salaries                                      | 0100   | \$40,084.00  | 0.00                             | \$0.00                           | \$0.00                                           | \$40,084.00          |
| 11.             | Employee Benefits                             | 0200   | \$10,546.00  | 0.00                             | \$0.00                           | \$0.00                                           | \$10,546.00          |
| 12.             | Purchased Professional and Technical Services | 0300   | \$6,000.00   | 0.00                             | \$0.00                           | \$0.00                                           | \$6,000.00           |
| 13.             | Purchased Property Services                   | 0400   | \$0.00       | 0.00                             | \$0.00                           | \$0.00                                           | \$0.00               |
| 14.             | OTHER PURCHASED SERVICES                      | 0500   | \$0.00       | 0.00                             | \$0.00                           | \$0.00                                           | \$0.00               |
| 15.             | Supplies                                      | 0600   | \$0.00       | 0.00                             | \$0.00                           | \$0.00                                           | \$0.00               |
| 16.             | Other                                         | 0800   | \$0.00       | 0.00                             | \$0.00                           | \$0.00                                           | \$0.00               |
| 17.             | Subtotal Support Program (10:16)              |        | \$56,630.00  | <b>\$0.00</b>                    | \$0.00                           | \$0.00                                           | \$56,630.00          |
| 18.             | Improvement of Instructional Services         |        |              |                                  |                                  |                                                  |                      |
| 19.             | Salaries                                      | 0100   | \$3,000.00   | 0.00                             | \$0.00                           | \$0.00                                           | \$3,000.00           |

# **COMPLETING A REQUEST FOR FUNDS**

### 1. Enter the Total Expenditures to Date, by line item on the Funds Request Worksheet.

#### Funds Requests Worksheet

| Line | Description                                   | Object | Budget       | Total<br>Expenditures<br>To Date | Previously<br>Requested<br>Funds | Current<br>Expenditures/<br>Request for<br>Funds | Remainging<br>Budget |
|------|-----------------------------------------------|--------|--------------|----------------------------------|----------------------------------|--------------------------------------------------|----------------------|
| 1.   | Instructional Program                         |        |              |                                  |                                  |                                                  |                      |
| 2.   | Salaries                                      | 0100   | \$96,427.00  | 0.00                             | \$0.00                           | \$0.00                                           | \$96,427.00          |
| 3.   | Employee Benefits                             | 0200   | \$33,750.00  | 0.00                             | \$0.00                           | \$0.00                                           | \$33,750.00          |
| 4.   | PURCHASED PROFESSIONAL AND TECHNICAL SERVICES | 0300   | \$0.00       | 0.00                             | \$0.00                           | \$0.00                                           | \$0.00               |
| 5.   | OTHER PURCHASED SERVICES                      | 0500   | \$0.00       | 0.00                             | \$0.00                           | \$0.00                                           | \$0.00               |
| 6.   | Supplies                                      | 0600   | \$0.00       | 0.00                             | \$0.00                           | \$0.00                                           | \$0.00               |
| 7.   | Other                                         | 0800   | \$0.00       | 0.00                             | \$0.00                           | \$0.00                                           | \$0.00               |
| 8.   | Subtotal Instructional Program (2:7)          |        | \$130,177.00 | \$0.00                           | \$0.00                           | \$0.00                                           | \$130,177.00         |
| 9.   | Support Program                               |        |              |                                  |                                  |                                                  |                      |
| 10.  | Salaries                                      | 0100   | \$40,084.00  | 0.00                             | \$0.00                           | \$0.00                                           | \$40,084.00          |
| 11.  | Employee Benefits                             | 0200   | \$10,546.00  | 0.00                             | \$0.00                           | \$0.00                                           | \$10,546.00          |
| 12.  | Purchased Professional and Technical Services | 0300   | \$6,000.00   | 0.00                             | \$0.00                           | \$0.00                                           | \$6,000.00           |
| 13.  | Purchased Property Services                   | 0400   | \$0.00       | 0.00                             | \$0.00                           | \$0.00                                           | \$0.00               |
| 14.  | OTHER PURCHASED SERVICES                      | 0500   | \$0.00       | 0.00                             | \$0.00                           | \$0.00                                           | \$0.00               |
| 15.  | Supplies                                      | 0600   | \$0.00       | 0.00                             | \$0.00                           | \$0.00                                           | \$0.00               |
| 16.  | Other                                         | 0800   | \$0.00       | 0.00                             | \$0.00                           | \$0.00                                           | \$0.00               |
| 17.  | Subtotal Support Program (10:16)              |        | \$56,630.00  | \$0.0 <b>0</b>                   | \$0.00                           | <b>\$0.00</b>                                    | \$56,630.00          |
| 18.  | Improvement of Instructional Services         |        |              |                                  |                                  |                                                  |                      |
| 19.  | Salaries                                      | 0100   | \$3,000.00   | 0.00                             | \$0.00                           | \$0.00                                           | \$3,000.00           |

2. To check the math at anytime, click the **Calculate** button in the **Summary** section at the top of the page.

| Expenditures and Funds Requested Summary - S | tatus: NEW REQUEST                               |              |                             |
|----------------------------------------------|--------------------------------------------------|--------------|-----------------------------|
| Last Day to Request Funds: February 01, 2012 | Remaining Current Year Allocation:               | \$208,635.00 | Calculate                   |
| Reference Number:                            | Remaining Carryover from Prior Years:            | \$10,547.00  | Save Request                |
|                                              | Program Budget Approved:                         | \$218,455.00 | Submit Request for Approval |
|                                              | Current Expenditures to Date:                    | \$0.00       | Submic Request for Approvar |
|                                              | Anticipated Cash Expenditures Thru the Month: \$ | 0.00         |                             |
|                                              | Previously Requested: \$                         | 0.00         |                             |
|                                              | Total Amount of Current Request: \$              | 0.00         |                             |
| CDE Comments                                 |                                                  |              |                             |

Important: In the event of a system time out due to lack of activity, your entries will not be saved if you have not clicked the 'Save Request' button located in the Summary section at the top of the screen, directly below the 'Calculate' button.

 At any time, if you need to undo the work you have done on the request, the Reset Cells button in the center of the New Request page will revert all totals in all fields back to the amounts which appeared prior to any data entry. The Clear Cells button will set all values in the Total Expenditures to Date column to zero.

| Reset Cells | Clear Cells | Previous Page |
|-------------|-------------|---------------|
|             |             |               |

4. Enter any **Anticipated Expenditures** in the field provided in the **Summary** section at the top of the page.

| Expenditures and Funds Requested Summary -   | Status: NEW REQUEST                              |              |                             |
|----------------------------------------------|--------------------------------------------------|--------------|-----------------------------|
| Last Day to Request Funds: February 01, 2012 | Remaining Current Year Allocation:               | \$208,635.00 | Calculate                   |
| Reference Number:                            | Remaining Carryover from Prior Years:            | \$10,547.00  | Save Request                |
|                                              | Program Budget Approved:                         | \$218,455.00 | Submit Request for Approval |
|                                              | Current Expenditures to Date:                    | \$0.00       |                             |
|                                              | Anticipated Cash Expenditures Thru the Month: \$ | 0.00         |                             |
|                                              | Previously Requested: \$                         | 0.00         |                             |
|                                              | Total Amount of Current Request: \$              | 0.00         |                             |
| CDE Comments                                 |                                                  |              |                             |
|                                              |                                                  |              |                             |
|                                              |                                                  |              | :                           |
|                                              |                                                  |              |                             |

Note: Any Anticipated Expenditures entered on a current request for funds must be allocated to the appropriate line items when submitting the next request for funds for the same grant. A message will appear in red indicating that Anticipated Expenditures were included in the previous request and must be allocated to the appropriate line items.

5. Calculate the request to verify the amounts entered.

| Expenditures and Fu | inds Requested Summary   | - Status: NEW REQUEST                            |              |                             |
|---------------------|--------------------------|--------------------------------------------------|--------------|-----------------------------|
| Last Day to Request | Funds: February 01, 2012 | Remaining Current Year Allocation:               | \$208,635.00 | Calculate                   |
| Reference N         | umber:                   | Remaining Carryover from Prior Years:            | \$10,547.00  | Save Request                |
|                     |                          | Program Budget Approved:                         | \$218,455.00 | Submit Paquest for Approval |
|                     |                          | Current Expenditures to Date:                    | \$0.00       | Submic Request for Approval |
|                     |                          | Anticipated Cash Expenditures Thru the Month: \$ | 0.00         |                             |
|                     |                          | Previously Requested: \$                         | 0.00         |                             |
|                     |                          | Total Amount of Current Request: \$              | 0.00         |                             |
| CDE Comments        |                          |                                                  |              | .#                          |

# 6. Save the request.

| Expenditures and Funds Requested Summary - S | Status: NEW REQUEST                              |              |                             |
|----------------------------------------------|--------------------------------------------------|--------------|-----------------------------|
| Last Day to Request Funds: February 01, 2012 | Remaining Current Year Allocation:               | \$208,635.00 | Calculate                   |
| Reference Number:                            | Remaining Carryover from Prior Years:            | \$10,547.00  | Save Request                |
|                                              | Program Budget Approved:                         | \$218,455.00 | Submit Paquest for Approval |
|                                              | Current Expenditures to Date:                    | \$0.00       | Submic Request for Approval |
|                                              | Anticipated Cash Expenditures Thru the Month: \$ | 0.00         |                             |
|                                              | Previously Requested: \$                         | 0.00         |                             |
|                                              | Total Amount of Current Request: \$              | 0.00         |                             |

7. Once completed, submit the request to CDE for approval.

| Expenditures and Funds Requested Summary     | - Status: NEW REQUEST                            |              |                             |
|----------------------------------------------|--------------------------------------------------|--------------|-----------------------------|
| Last Day to Request Funds: February 01, 2012 | Remaining Current Year Allocation:               | \$208,635.00 | Calculate                   |
| Reference Number:                            | Remaining Carryover from Prior Years:            | \$10,547.00  | Save Request                |
|                                              | Program Budget Approved:                         | \$218,455.00 | Submit Request for Approval |
|                                              | Current Expenditures to Date:                    | \$0.00       | Submic Request for Approvar |
|                                              | Anticipated Cash Expenditures Thru the Month: \$ | 0.00         |                             |
|                                              | Previously Requested: \$                         | 0.00         |                             |
|                                              | Total Amount of Current Request: \$              | 0.00         |                             |
|                                              |                                                  |              |                             |

# **Important Notes:**

- 1. Only one request for funds can submitted at a time for the same grant. The system will not allow another request to be entered until the most recent request has been submitted and approved for payment.
- 2. The **Fund Request History** section (see **REVIEWING PREVIOUS REQUESTS FOR FUNDS** on page 5) shows the current status of a request. Status types include:
  - a. **Pending** request has been submitted, but has not yet been approved for payment by CDE.
  - b. Entry request has been entered and saved but has not yet been submitted for approval. The request cannot be processed and paid until it has been submitted for approval.
  - c. Approved request has been reviewed by CDE and approved for payment.

|                                                                                                    |                                |                        | 0010 - MA<br>84.365 - ENGLISH<br>(4365 - FY11 TIT<br>Grantee Funds R | PLETON 1<br>LAN ACQUISITION<br>LE III ENG LANG)<br>Requests History |                                                            |                                              |
|----------------------------------------------------------------------------------------------------|--------------------------------|------------------------|----------------------------------------------------------------------|---------------------------------------------------------------------|------------------------------------------------------------|----------------------------------------------|
| select a Budget f                                                                                                    | or: FISCAL YEAR 12             | •                      |                                                                      |                                                                     |                                                            |                                              |
| Budget State                                                                                                    | IS: OPEN                       |                        |                                                                      |                                                                     |                                                            |                                              |
| Status Da                                                                                                    | e: 2/29/2012                   |                        |                                                                      |                                                                     |                                                            |                                              |
| Total Budg                                                                                                    | et: \$218,455.00               |                        |                                                                      |                                                                     |                                                            |                                              |
| Remaining Budg                                                                                                    | et: \$218,455.00               |                        |                                                                      |                                                                     |                                                            |                                              |
|                                                                                                    |                                |                        |                                                                      |                                                                     |                                                            |                                              |
| d Date For Requesting Fund                                                                                              | s: 11/01/2012                  |                        |                                                                      |                                                                     |                                                            |                                              |
| d Date For Requesting Fund<br>Ilocation Balance<br>Cash On-Hand                                                         | Is: 11/01/2012<br>Transfer Bal | ance                   | Sign-Over Balance                                                    | Allocation Balance                                                  | Reallocation Balance                                       | Ending Balance                               |
| d Date For Requesting Fund<br>Ilocation Balance<br>Cash On-Hand<br>\$.00                                                | IS: 11/01/2012<br>Transfer Bal | ance<br>\$.00          | Sign-Over Balance<br>\$.00                                           | Allocation Balance<br>\$219,182.00                                  | Reallocation Balance<br>\$.00                              | Ending Balance<br>\$219,182.00               |
| d Date For Requesting Fund<br>location Balance<br>Cash On-Hand<br>\$.00<br>und Requests History<br>Request Date Request | IS: 11/01/2012<br>Transfer Bal | ance<br>\$.00<br>Curre | Sign-Over Balance<br>\$.00<br>ent Request Expended                   | Allocation Balance<br>\$219,182.00<br>To-Date Pending To-Date       | Reallocation Balance<br>\$.00<br>• Approved To-Date Remain | Ending Balance<br>\$219,182.00<br>ing Budget |